# PCM-5330

Embedded STPC ATLAS

133 MHz processor

with SVGA/LCD Interface PC/104 CPU Module

#### **Copyright Notice**

This document is copyrighted, 2003. All rights are reserved. The original manufacturer reserves the right to make improvements to the products described in this manual at any time without notice.

No part of this manual may be reproduced, copied, translated, or transmitted in any form or by any means without the prior written permission of the original manufacturer. Information provided in this manual is intended to be accurate and reliable. However, the original manufacturer assumes no responsibility for its use, nor for any infringements upon the rights of third parties that may result from its use.

The material in this document is for product information only and is subject to change without notice. While reasonable efforts have been made in the preparation of this document to assure its accuracy, AAEON, assumes no liabilities resulting from errors or omissions in this document, or from the use of the information contained herein.

AAEON reserves the right to make changes in the product design without notice to its users.

PCM-5330 Rev A Manual Printed in Taiwan, June 2003

## Acknowledgments

- STPC<sup>®</sup> is a trademark of STMicroelectronics.
- Award is a trademark of Award Software International, Inc.
- Microsoft Windows<sup>®</sup> is a registered trademark of Microsoft Corp.
- CompactFlash<sup>™</sup> is a trademark of the Compact Flash Association.
- PS/2 and VGA are trademarks of International Business Machines Corporation.

All other product names or trademarks are properties of their respective owners.

# **Packing List**

Before you begin installing your card, please make sure that the following materials have been shipped:

- 1 PCM-5330 PC/104 CPU Module
- 1 Quick Installation Guide
- 1 CD-ROM for manual (in PDF format), drivers and utility
- 1 2mm to 2.54mm IDE flat cable, 44-pin to 40-pin
- 1 PS/2 keyboard & mouse cable
- 1 Serial port cables
- 1 Parallel cable
- 1 FDD flat cable
- 1 VGA flat cable
- 1 USB cable
- 1 Ethernet RJ-45 connector Conversion (for specific version only)

If any of these items are missing or damaged, contact your distributor or sales representative immediately.

# Contents

#### Ch ſ . .

| Chapter I General Information                          |      |
|--------------------------------------------------------|------|
| 1.1 Features                                           | 1-2  |
| 1.2 Specifications                                     | 1-2  |
| Chapter 2 Quick Installation Guide                     |      |
| 2.1 Safety Precautions                                 | 2-2  |
| 2.2 Location of Connectors and Jumpers                 |      |
| 2.2.1 Locating Connectors and Jumpers (Component side) | 2-3  |
| 2.2.2 Locating Connectors and Jumpers (Soldering side) | 2-4  |
| 2.3 Mechanical Drawing                                 |      |
| 2.3.1 Mechanical Drawing (Component side)              | 2-5  |
| 2.3.2 Mechanical Drawing (Soldering side)              | 2-6  |
| 2.4 List of Jumpers                                    | 2-7  |
| 2.5 List of Connectors                                 | 2-8  |
| 2.6 Setting Jumpers                                    | 2-9  |
| 2.7 COM2 RS-232/422/485 Selection (JP1&JP2)            | 2-10 |
| 2.8 COM1/2 Enable/Disable Selection (JP3)              | 2-10 |
| 2.9 Clear CMOS (JP4)                                   | 2-11 |
| 2.10 LCD Voltage Selection (JP5)                       | 2-11 |
| 2.11 TTL_LCD Clock Selection (JP6)                     | 2-11 |
| 2.12 VGA Display Connector (CN1)                       | 2-11 |
| 2.13 IDE Connector (CN2)                               | 2-12 |

| 2.14 Floppy Connect | or (CN3) | <br>2-13 |
|---------------------|----------|----------|

| 2.15 LPT Port Connector (CN4)               | 2-14 |
|---------------------------------------------|------|
| 2.16 TTL_LCD Connector (CN5)                | 2-15 |
| 2.17 USB Connector (CN6)                    | 2-16 |
| 2.18 GPIO Connector (CN7)                   | 2-16 |
| 2.19 PS2 Keyboard/Mouse Connector (CN8)     | 2-17 |
| 2.20 Serial Port Connector (CN9)            | 2-17 |
| 2.21 10/100Base-T Ethernet connector (CN10) | 2.18 |
| 2.22 Power Connector (CN11)                 | 2-19 |
| 2.23 Front Panel Connector (CN12)           | 2-19 |
| 2.24 CompactFlash Connector (CFD1)          | 2-20 |
| 2.25 PC/104 Connector (104_1/2)             | 2-21 |

# Chapter 3 Award BIOS Setup

| ) |
|---|
| , |
| ' |
|   |
| ) |
| 0 |
| 1 |
| 1 |
| 1 |
| 2 |
| 2 |
|   |

# Chapter 4 Driver Installation

| 4.1 Installation 1 | 4- | -2 |
|--------------------|----|----|
|--------------------|----|----|

# Appendix A Programming the Watchdog Timer......A-1

# Chapter

# General Information

#### 1.1 Features

- STPC® ATLAS 133MHz processor
- Fanless Design
- Onboard 64MB SDRAM
- USB 1.1 compatible, support 2 USB ports
- Both CRT and flat panel simultaneously display
- 10/100Mbps Fast Ethernet
- 18-bit TFT LCD

#### **1.2 Specifications**

## System

| • | CPU                       | Embedded STPC ATLAS 133MHz processor                                                                       |
|---|---------------------------|----------------------------------------------------------------------------------------------------|
| • | Chipset                   | STPC® ATLAS 133MHz processor                                                                               |
| • | IO Chipset                | STPC® ATLAS 133MHz processor,<br>Winbond W83977                                                            |
| • | BIOS                      | AWARD 256KB Flash ROM                                                                                      |
| • | System Memory             | Onboard 64MB SDRAM (32/128MB option, SDRAM clock up to 100MHz)                                             |
| • | Ethernet<br>(optional)    | ADMtek AN983B, 10/100Mbps Ethernet                                                                         |
| • | Enhanced IDE<br>Interface | Supports up to two EIDE devices. BIOS<br>auto-detect, PIO Mode 3 or Mode 4 transfer<br>rate up to 22MB/sec |

|   | PC/104 Module            |                                           | P C M - 5 3 3 0                                                               |
|---|--------------------------|-------------------------------------------|-------------------------------------------------------------------------------|
| • | FDD Interface            | Supports 3                                | .5" FDD                                                                       |
| • | USB Ports                | USB 1.1 co<br>devices                     | ompatible, supports up to two USB                                             |
| • | Serial Ports             | 3 serial RS<br>RS-232/42                  | -232 ports, one serial<br>2/485 port                                          |
| • | Parallel port            | One paralle<br>mode                       | el port, supports SPP/EPP/ECP                                                 |
| • | Keyboard/mouse connector | Mini-Din c<br>keyboard a                  | onnector supports standard PS/2 nd mouse                                      |
| • | Watchdog Timer           | Can genera<br>selectable t<br>15sec, 30se | tte a system reset, software<br>ime-out interval. (15sec ~ 127min<br>ec/step) |
| • | SSD                      | Type I Cor                                | npactFlash™ socket                                                            |
| • | Digital I/O              | Provides 1<br>purpose us                  | 6 digital I/O channels for general<br>e                                       |
| • | IR Interface             | Supports o                                | ne IrDA Tx/Rx header                                                          |

# Display

| • | Display Memory             | UMA architecture, share system memory up to 4MB                                         |
|---|----------------------------|-----------------------------------------------------------------------------------------|
| • | Display Type               | Supports CRT and TFT LCDs. Able to<br>display both CRT and Flat Panel<br>simultaneously |
| • | Flat Panel<br>Display Mode | Supports 9/12/18-bit TFT flat panels with resolution up to 800 x 600                    |
| • | CRT Display<br>Mode        | Interlaced or non-interlaced CRT monitor<br>resolution up to 1024 x 768 x 75Hz@24bpp    |

- Please note the default BIOS supports "CRT and LCD (640x480)" while users also have two other options of display support mode:
  - CRT and LCD (800x600)
  - CRT only

Please refer to AAEON web (<u>www.aaeon.com.tw</u>) to download the latest support BIOS.

#### **Expansion Interface**

| • | PC/104    | One 16-bit 104 pin connector onboard for |
|---|-----------|------------------------------------------|
|   | Connector | PC/104 module expansion                  |

#### **Mechanical and Environment**

| • | Board Dimension          | 96mm x 90mm (3.77" x 3.54")                 |
|---|--------------------------|---------------------------------------------|
|   | (L x W)                  |                                             |
| • | Weight                   | 0.6lb (0.25kg)                              |
| • | Operating<br>Temperature | 0 ~60 (32 ~140 )                            |
| • | Operating<br>Humidity    | 0% to 90% relative humidity, non-condensing |
| • | Power Supply<br>Voltage  | $+5V \pm 5\%$                               |

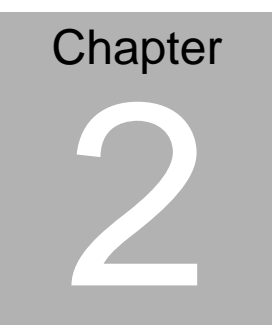

# Quick Installation Guide

Notice: The Quick Installation Guide is consisted in Chapter 2 of user manual. For other chapters and further installation instructions please refer to the user manual CD-ROM that come with the product.

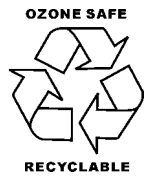

Chapter 2 Quick Installation Guide Part No.2007533013 June 2003 Printed in Taiwan

# 2.1 Safety Precautions

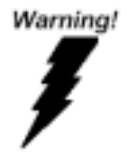

Always completely disconnect the power cord from your board whenever you are working on it. Do not make connections while the power is on, because sensitive electronic components can be damaged by a sudden rush of power.

Caution!

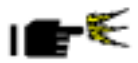

Always ground yourself to remove any static charge before touching the board. Modern electronic devices are very sensitive to static electric charges. Use a grounding wrist strap at all times. Place all electronic components on a static-dissipative surface or in a static-shielded bag when they are not in the chassis

# 2.2 Location of Connectors and Jumpers

#### 2.2.1 Locating connectors and jumpers (component side)

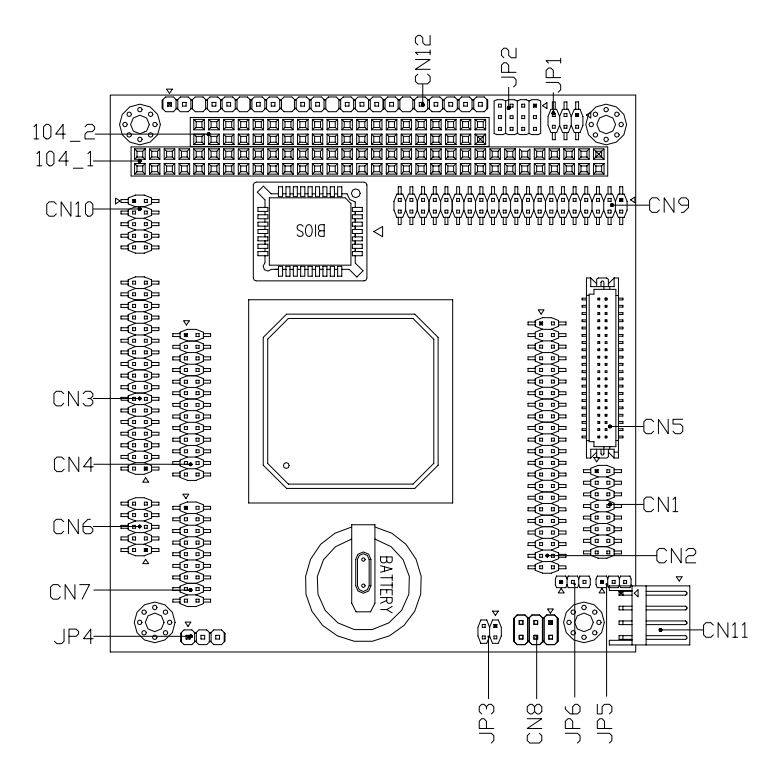

# 2.2.2 Locating connectors and jumpers (soldering side)

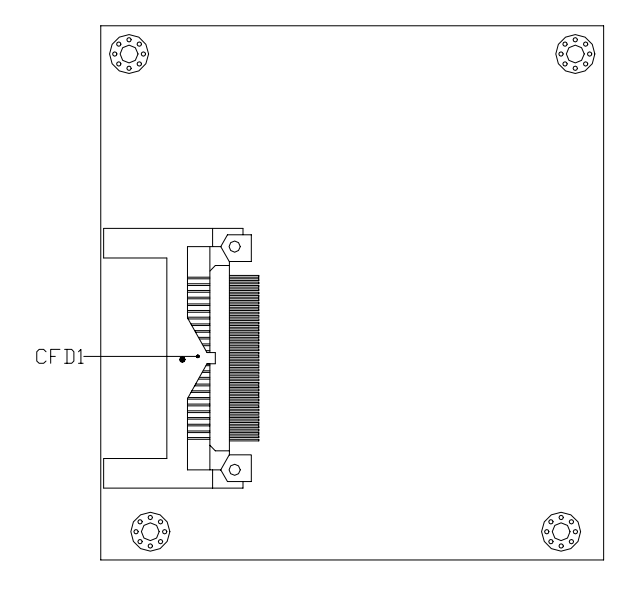

PC/104 Module

# 2.3 Mechanical Drawing

# 2.3.1 Mechanical drawing (component side)

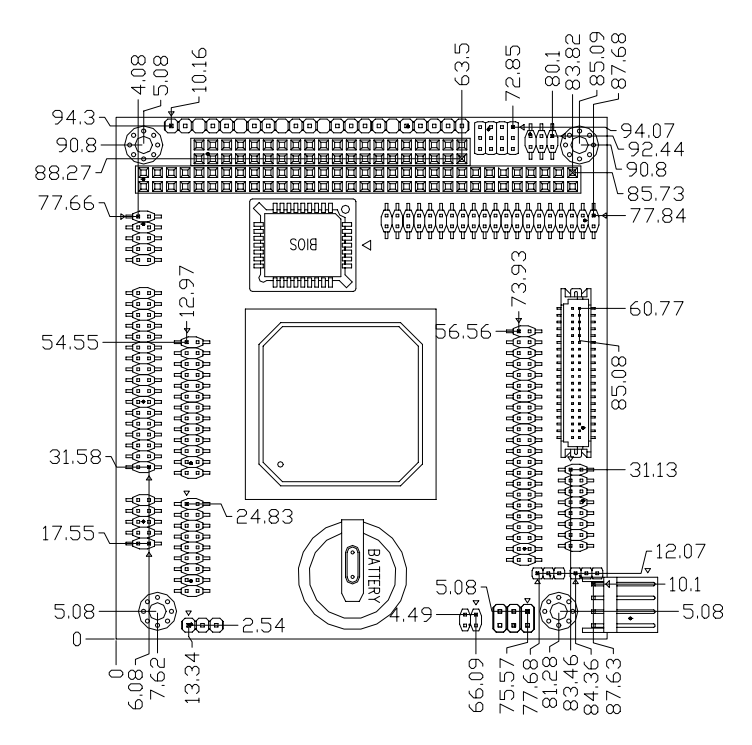

# 2.3.2 Mechanical drawing (soldering side)

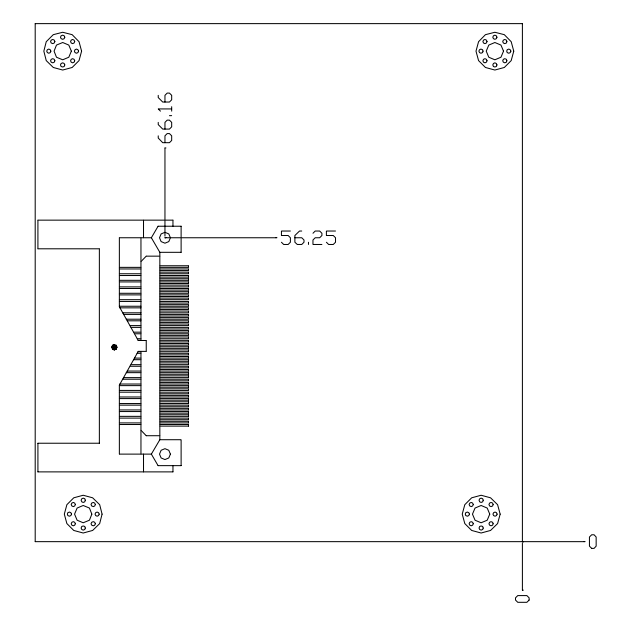

# 2.4 List of Jumpers

The number of jumpers ideally allow users to manually customize the system configurations to meet their application requirements.

The following chart consists the list of each jumper function:

#### Jumpers

| Label | Function                        |
|-------|---------------------------------|
| JP1   | COM2 RS-232/422/485 Selection   |
| JP2   | COM2 RS-232/422/485 Selection   |
| JP3   | COM1/2 Enable/Disable Selection |
| JP4   | Clear CMOS                      |
| JP5   | LCD Voltage Selection           |
| JP6   | TTL_LCD Clock Selection         |

# 2.5 List of Connectors

The board has a number of connectors that allow you to configure your system to suit your application. Connectors on board link to external devices such as hard disk drives, keyboard, or floppy drives.

The table below shows the function of each of the board's connectors:

| Label   | Function                        |
|---------|---------------------------------|
| CN1     | VGA Display Connector           |
| CN2     | IDE Connector                   |
| CN3     | Floppy Connector                |
| CN4     | LPT Port Connector              |
| CN5     | TTL_LCD Connector               |
| CN6     | USB 1/USB 2 Connector           |
| CN7     | GPIO Connector                  |
| CN8     | PS2 Keyboard/Mouse Connector    |
| CN9     | Serial Port Connector           |
| CN10    | 10/100Base-T Ethernet Connector |
| CN11    | Power Connector                 |
| CN12    | Front Panel Connector           |
| CFD1    | CompactFlash™ Slot              |
| 104_1/2 | PC/104                          |

#### Connectors

# 2.6 Setting Jumpers

You configure your card to match the needs of your application by setting jumpers. A jumper is the simplest kind of electric switch. It consists of two metal pins and a small metal clip (often protected by a plastic cover) that slides over the pins to connect them. To "close" a jumper you connect the pins with the clip.

To "open" a jumper you remove the clip. Sometimes a jumper will have three pins, labeled 1, 2 and 3. In this case you would connect either pins 1 and 2 or 2 and 3.

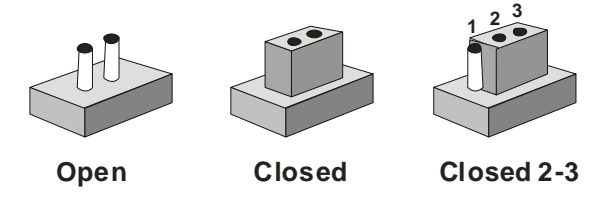

A pair of needle-nose pliers may be helpful when working with jumpers.

If you have any doubts about the best hardware configuration for your application, contact your local distributor or sales representative before you make any changes.

Generally, you simply need a standard cable to make most connections.

# 2.7 COM2 RS-232/422/485 Selection (JP1 & JP2)

The COM2 port can be selected as RS-232, RS-422 or RS-485 by setting JP1, JP2 and JP3. The following chart shows the jumper setting.

| JP2                  | JP1 | Function |  |
|----------------------|-----|----------|--|
| 1-2, 4-5, 7-8, 10-11 | 1-2 | RS-232 * |  |
| 2-3, 5-6, 8-9, 11-12 | 3-4 | RS-422   |  |
| 2-3, 5-6, 8-9, 11-12 | 5-6 | RS-485   |  |

\* Default

# 2.8 COM1/2 Enable/Disable Selection (JP3)

| JP3                             | Function | JP3                              | Function |
|---------------------------------|----------|----------------------------------|----------|
| 1-2(COM1)<br>3-4(COM2)<br>Close | Disable  | 1-2(COM1)<br>3-4(COM2)<br>Open * | Enable   |

\*Default

# 2.9 Clear CMOS (JP4)

| JP4       | Function  | JP4 | Function |
|-----------|-----------|-----|----------|
| 1-2*      | Protected | 2-3 | Clear    |
| * Default |           |     |          |

# 2.10 LCD Voltage Selection (JP5)

| JP5       | Function | JP5 | Function |
|-----------|----------|-----|----------|
| 1-2*      | +3.3V    | 2-3 | +5V      |
| * Default | 1        |     |          |

# 2.11 TTL-LCD Clock Selection (JP6)

| JP6      | Function    | JP6  | Function |
|----------|-------------|------|----------|
| 1-2      | Reverse CLK | 2-3* | CLK      |
| * Defaul | t           |      |          |

# 2.12 VGA Display Connector (CN1)

| -  |                                    |                                                                                                    |
|----|------------------------------------|----------------------------------------------------------------------------------------------------|
| 2  | +5V                                |                                                                                                    |
| 4  | GND                                |                                                                                                    |
| 6  | N.C                                |                                                                                                    |
| 8  | DDCDAT                             |                                                                                                    |
| 10 | HSYNC                              |                                                                                                    |
| 12 | VSYNC                              |                                                                                                    |
| 14 | DDCCLK                             |                                                                                                    |
|    | 2<br>4<br>6<br>8<br>10<br>12<br>14 | 2         +5V           4         GND           6         N.C           8         DDCDAT           10         HSYNC           12         VSYNC           14         DDCCLK |

| PC/104 | Module |
|--------|--------|
|--------|--------|

| 15 GND 16 GND |
|---------------|
|---------------|

# 2.13 IDE Connector (CN2)

| Signal    | Pin                                                                                                    | Signal                                                                                                    |
|-----------|----------------------------------------------------------------------------------------------------|----------------------------------------------------------------------------------------------------|
| IDE RESET | 2                                                                                                    | GND                                                                                                    |
| DATA7     | 4                                                                                                    | DATA8                                                                                                    |
| DATA6     | 6                                                                                                    | DATA9                                                                                                    |
| DATA5     | 8                                                                                                    | DATA10                                                                                                    |
| DATA4     | 10                                                                                                    | DATA11                                                                                                    |
| DATA3     | 12                                                                                                    | DATA12                                                                                                    |
| DATA2     | 14                                                                                                    | DATA13                                                                                                    |
| DATA1     | 16                                                                                                    | DATA14                                                                                                    |
| DATA0     | 18                                                                                                    | DATA15                                                                                                    |
| GND       | 20                                                                                                    | N.C                                                                                                    |
| REQ       | 22                                                                                                    | GND                                                                                                    |
| IO WRITE  | 24                                                                                                    | GND                                                                                                    |
| IO READ   | 26                                                                                                    | GND                                                                                                    |
| IO READY  | 28                                                                                                    | GND                                                                                                    |
| DACK      | 30                                                                                                    | GND                                                                                                    |
| IRQ14     | 32                                                                                                    | N.C                                                                                                    |
| ADDR1     | 34                                                                                                    | UDMA DETECT                                                                                                    |
| ADDR0     | 36                                                                                                    | ADDR2                                                                                                    |
| CS#1      | 38                                                                                                    | CS#3                                                                                                    |
|           | Signal<br>IDE RESET<br>DATA7<br>DATA6<br>DATA5<br>DATA5<br>DATA5<br>DATA3<br>DATA2<br>DATA2<br>DATA2<br>DATA2<br>DATA1<br>DATA0<br>GND<br>GND<br>GND<br>REQ<br>IO WRITE<br>IO WRITE<br>IO READ<br>IO READ<br>IO READ<br>IO READY<br>DACK<br>IRQ14<br>ADDR1<br>ADDR0<br>CS#1 | Signal         Pin           IDE RESET         2           DATA7         4           DATA6         6           DATA5         8           DATA4         10           DATA3         12           DATA2         14           DATA1         16           DATA0         18           GND         20           REQ         22           IO WRITE         24           IO READY         28           DACK         30           IRQ14         32           ADDR1         34           ADDR0         36 |

Chapter 2 Quick Installation Guide

|    | PC/104 Module |    | P C M - 5 3 3 0 |
|----|---------------|----|-----------------|
| 39 | LED           | 40 | GND             |
| 41 | +5V           | 42 | +5V             |
| 43 | GND           | 44 | N.C             |

# 2.14 Floppy Connector (CN3)

| Pin | Signal | Pin | Signal          |
|-----|--------|-----|-----------------|
| 1   | GND    | 2   | #REDWC          |
| 3   | GND    | 4   | N.C             |
| 5   | GND    | 6   | #DS1            |
| 7   | GND    | 8   | #INDEX          |
| 9   | GND    | 10  | #MOTOR A        |
| 11  | GND    | 12  | #DRIVE SELECT B |
| 13  | GND    | 14  | #DRIVE SELECT A |
| 15  | GND    | 16  | #MOTOR B        |
| 17  | GND    | 18  | #DIR            |
| 19  | GND    | 20  | #STEP           |
| 21  | GND    | 22  | #WRITE DATA     |
| 23  | GND    | 24  | #WRITE GATE     |
| 25  | GND    | 26  | #TRACK0         |
| 27  | GND    | 28  | #WRITE PROTECT  |
| 29  | GND    | 30  | #READ DATA      |
| 31  | GND    | 32  | #SIDE1          |
| 33  | GND    | 34  | #DISK CHANGE    |

Chapter 2 Quick Installation Guide

# 2.15 LPT Port Connector (CN4)

| Pin | Signal  | Pin | Signal |
|-----|---------|-----|--------|
| 1   | #STROBE | 2   | #AFD   |
| 3   | DATA0   | 4   | #ERROR |
| 5   | DATA1   | 6   | #INIT  |
| 7   | DATA2   | 8   | #SLIN  |
| 9   | DATA3   | 10  | GND    |
| 11  | DATA4   | 12  | GND    |
| 13  | DATA5   | 14  | GND    |
| 15  | DATA6   | 16  | GND    |
| 17  | DATA7   | 18  | GND    |
| 19  | #ACK    | 20  | GND    |
| 21  | BUSY    | 22  | GND    |
| 23  | PE      | 24  | GND    |
| 25  | SELECT  | 26  | N.C    |

# 2.16 TTL\_LCD Connector (CN5)

| Signal    | Pin                                                                                                    | Signal                                                                                                    |
|-----------|----------------------------------------------------------------------------------------------------|----------------------------------------------------------------------------------------------------|
| +5V       | 2                                                                                                    | +5V                                                                                                    |
| GND       | 4                                                                                                    | GND                                                                                                    |
| +3.3V     | 6                                                                                                    | +3.3V                                                                                                    |
| ENBKL     | 8                                                                                                    | GND                                                                                                    |
| BLUE0     | 10                                                                                                    | BLUE1                                                                                                    |
| BLUE2     | 12                                                                                                    | BLUE3                                                                                                    |
| BLUE4     | 14                                                                                                    | BLUE5                                                                                                    |
| BLUE6     | 16                                                                                                    | BLUE7                                                                                                    |
| GREEN0    | 18                                                                                                    | GREEN1                                                                                                    |
| GREEN2    | 20                                                                                                    | GREEN3                                                                                                    |
| GREEN4    | 22                                                                                                    | GREEN5                                                                                                    |
| GREEN6    | 24                                                                                                    | GREEN7                                                                                                    |
| RED0      | 26                                                                                                    | RED1                                                                                                    |
| RED2      | 28                                                                                                    | RED3                                                                                                    |
| RED4      | 30                                                                                                    | RED5                                                                                                    |
| RED6      | 32                                                                                                    | RED7                                                                                                    |
| GND       | 34                                                                                                    | GND                                                                                                    |
| DOT_CLOCK | 36                                                                                                    | VSYNC                                                                                                    |
| DE        | 38                                                                                                    | HSYNC                                                                                                    |
| N.C       | 40                                                                                                    | ENAVEE                                                                                                    |
|           | Signal         +5V         GND         +3.3V         ENBKL         BLUE0         BLUE2         BLUE4         BLUE6         GREEN0         GREEN2         GREEN4         GRED0         RED0         RED2         RED4         D0T_CLOCK         DE         N.C | SignalPin+5V2GND4+3.3V6ENBKL8BLUE010BLUE212BLUE414BLUE616GREEN018GREEN220GREEN422GREEN624RED026RED228RED430RED632GND34DOT_CLOCK36N.C40 |

# 2.17 USB1 / USB2 Connector (CN6)

| Pin | Signal | Pin | Signal |
|-----|--------|-----|--------|
| 1   | +5V    | 2   | GND    |
| 3   | USBD1- | 4   | GND    |
| 5   | USBD1+ | 6   | USBD2+ |
| 7   | GND    | 8   | USBD2- |
| 9   | GND    | 10  | +5V    |

# 2.18 GPIO Connector (CN7)

Master Address is 326 with control pin 1, 3, 5, ~, 15 Slave Address is 32E with control pin 2, 4, 6, ~, 16

| Pin | Signal | Pin | Signal |
|-----|--------|-----|--------|
| 1   | GPIO0  | 2   | GPIO8  |
| 3   | GPIO1  | 4   | GPIO9  |
| 5   | GPIO2  | 6   | GPIO10 |
| 7   | GPIO3  | 8   | GPIO11 |
| 9   | GPIO4  | 10  | GPIO12 |
| 11  | GPIO5  | 12  | GPIO13 |
| 13  | GPIO6  | 14  | GPIO14 |
| 15  | GPIO7  | 16  | GPIO15 |
| 17  | GND    | 18  | +5V    |

# 2.19 PS2 Keyboard/Mouse Connector (CN8)

| Pin | Signal  |
|-----|---------|
| 1   | KB_DATA |
| 2   | KB_CLK  |
| 3   | GND     |
| 4   | +5V     |
| 5   | MS_DATA |
| 6   | MS_CLK  |

# 2.20 Serial Port Connector (CN9)

PCM-5330 offers four serial ports, 3 serial RS-232 ports, one serial RS-232/422/485 port, which allows you to connect them to serial devices (mouse, printer, etc.).

| Pin | Signal                   | Pin | Signal |
|-----|--------------------------|-----|--------|
| 1   | DCD1                     | 2   | DSR1   |
| 3   | RXD1                     | 4   | RTS1   |
| 5   | TXD1                     | 6   | CTS1   |
| 7   | DTR1                     | 8   | RI1    |
| 9   | GND                      | 10  | N.C    |
| 11  | DCD2(422TXD-/485DATA - ) | 12  | DSR2   |
| 13  | RXD2(422RXD+)            | 14  | RTS2   |

| _  | PC/104 Module          |    | PCM-5330 |
|----|------------------------|----|----------|
| 15 | TXD2(422TXD+/485DATA+) | 16 | CTS2     |
| 17 | DTR2(422RXD-)          | 18 | RI2      |
| 19 | GND                    | 20 | N.C      |
| 21 | DCD3                   | 22 | DSR3     |
| 23 | RXD3                   | 24 | RTS3     |
| 25 | TXD3                   | 26 | CTS3     |
| 27 | DTR3                   | 28 | RI3      |
| 29 | GND                    | 30 | N.C      |
| 31 | DCD4                   | 32 | DSR4     |
| 33 | RXD4                   | 34 | RTS4     |
| 35 | TXD4                   | 36 | CTS4     |
| 37 | DTR4                   | 38 | RI4      |
| 39 | GND                    | 40 | N.C      |

# 2.21 10/100Base-T Ethernet Connector (CN10)

| Pin | Signal   | Pin | Signal   |
|-----|----------|-----|----------|
| 1   | RX-      | 2   | Rx+      |
| 3   | Temp_GND | 4   | Temp_GND |
| 5   | GND      | 6   | GND      |
| 7   | Temp_GND | 8   | Temp_GND |
| 9   | TX+      | 10  | TX-      |

# 2.22 Power Connector (CN11)

| Pin | Signal |
|-----|--------|
| 1   | +5V    |
| 2   | GND    |
| 3   | GND    |
| 4   | +12V   |

# 2.23 Front Panel Connector (CN12)

| Pin | Signal             |  |
|-----|--------------------|--|
| 1   | Power LED(+)       |  |
| 2   | Power LED(-)       |  |
| 3   | External Buzzer(+) |  |
| 4   | External Buzzer(-) |  |
| 5   | IDE LED(+)         |  |
| 6   | IDE LED(-)         |  |
| 7   | Reset Switch(+)    |  |
| 8   | Reset Switch(-)    |  |
| 9   | +5V                |  |
| 10  | Speed LED          |  |
| 11  | Active LED         |  |
| 12  | Link LED           |  |
|     |                    |  |

Chapter 2 Quick Installation Guide

PC/104 Module

| 13 | +5V  |
|----|------|
| 14 | N.C  |
| 15 | IRRX |
| 16 | GND  |
| 17 | IRTX |

# 2.24 CompactFlash™ Connector (CFD1)

The PCM-5330 is equipped with a CompactFlash type I socket on the solder side, which supports the IDE interface CompactFlash card. The socket itself is specially designed to prevent any incorrect installation of the CompactFlash card. When installing or removing the CompactFlash card, please make sure that the system power is off.

The CompactFlash card is acted as a disk drive in your PC system. To fit the AAEON CompactFlash card into the PCM-5330, simply plug it into the designated connector. It will only fit when the red triangle on the CompactFlash card is aligned with the triangle on the connector. The card will not fit any other way (do NOT use excessive force).

| Pin | Signal | Pin | Signal  |
|-----|--------|-----|---------|
| 1   | GND    | 26  | GND     |
| 2   | DATA 3 | 27  | DATA 11 |
| 3   | DATA 4 | 28  | DATA 12 |
| 4   | DATA 5 | 29  | DATA 13 |
| 5   | DATA 6 | 30  | DATA 14 |
| 6   | DATA 7 | 31  | DATA 15 |
| 7   | CS#1   | 32  | CS#3    |

Chapter 2 Quick Installation Guide

PC/104 Module

PCM-5330

| 8  | GND    | 33 | GND       |
|----|--------|----|-----------|
| 9  | GND    | 34 | IO READ   |
| 10 | GND    | 35 | IO WRITE  |
| 11 | GND    | 36 | +5V       |
| 12 | GND    | 37 | IRQ15     |
| 13 | +5V    | 38 | +5V       |
| 14 | GND    | 39 | CSEL      |
| 15 | GND    | 40 | N.C.      |
| 16 | GND    | 41 | IDE RESET |
| 17 | GND    | 42 | IO READY  |
| 18 | ADDR 2 | 43 | N.C.      |
| 19 | ADDR 1 | 44 | +5V       |
| 20 | ADDR 0 | 45 | DASP      |
| 21 | DATA 0 | 46 | DIAG      |
| 22 | DATA 1 | 47 | DATA 8    |
| 23 | DATA 2 | 48 | DATA 9    |
| 24 | N.C.   | 49 | DATA 10   |
| 25 | GND    | 50 | GND       |

# 2.25 PC/104 Connector (104\_1/2)

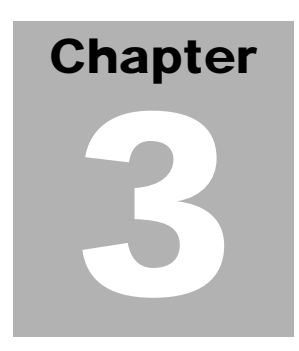

# Award BIOS Setup

#### 3.1 System test and initialization

These routines test and initialize board hardware. If the routines encounter an error during the tests, you will either hear a few short beeps or see an error message on the screen. There are two kinds of errors: fatal and non-fatal. The system can usually continue the boot up sequence with non-fatal errors. Non-fatal error messages usually appear on the screen along with the following instructions:

Press <F1> to RESUME

Write down the message and press the F1 key to continue the boot up sequence.

#### System configuration verification

These routines check the current system configuration against the values stored in the CMOS memory. If they do not match, the program outputs an error message. You will then need to run the BIOS setup program to set the configuration information in memory.

There are three situations in which you will need to change the CMOS settings:

- 1. You are starting your system for the first time
- 2. You have changed the hardware attached to your system
- 3. The CMOS memory has lost power and the configuration information has been erased.

The PCM-5330 CMOS memory has an integral lithium battery backup for data retention. However, you will need to replace the complete unit when it finally runs down.

#### 3.2 Award BIOS setup

Awards BIOS ROM has a built-in Setup program that allows users to modify the basic system configuration. This type of information is stored in battery-backed CMOS RAM so that it retains the Setup information when the power is turned off.

## **Entering setup**

Power on the computer and press <Del> immediately. This will allow you to enter Setup.

| Phoenix - AwardBI0                                                                                                    | s CMOS Setup Utility                                                                                           |  |
|----------------------------------------------------------------------------------------------------|----------------------------------------------------------------------------------------------------|--|
| <ul> <li>Standard CAOS Features</li> <li>Advanced BIOS Peatures</li> <li>Advanced Chipset Peatures</li> <li>Integrated Peripherals</li> <li>Power Management Setup</li> <li>PnP/PCI Configurations</li> </ul> | Lond Fail-Safe Defaults<br>Lond optimized Defaults<br>Set Password<br>Save & Exit Setup<br>Exit Without saving |  |
| Esc : Quit F9 : Nenu in BIDS<br>F10 : Save & Exit Setup                                                                                                    | + + : Select Item                                                                                              |  |
| Time, Date, Hard Disk Type,                                                                                                    |                                                                                                    |  |

## **Standard CMOS Features**

Use this menu for basic system configuration. (Date, time, IDE, etc.)

## **Advanced BIOS Features**

Use this menu to set the advanced features available on your system.

## **Advanced Chipset Features**

Use this menu to change the values in the chipset registers and optimize your system performance.

# **Integrated Peripherals**

Use this menu to specify your settings for integrated peripherals. (Primary slave, secondary slave etc.)

#### **Power Management Setup**

Use this menu to specify your settings for power management.

# **PnP/PCI** Configurations

This entry appears if your system supports PnP/PCI.

## Load Fail-Safe Defaults

Use this menu to load the BIOS default values for the minimal/stable performance for your system to operate.

# **Load Optimized Defaults**

Use this menu to load the BIOS default values that are factory settings for optimal performance system operations. While AWARD has designated the custom BIOS to maximize performance, the factory has the right to change these defaults to meet their needs.

#### Set Password

Use this menu to set User Passwords.

## Save & Exit Setup

Save CMOS value changes to CMOS and exit setup.

## **Exit Without Saving**

Abandon all CMOS value changes and exit setup.

#### 3.3 Standard CMOS Features

When you choose the Standard CMOS Features option from the INITIAL SETUP SCREEN menu, the screen shown below is displayed. This standard Setup Menu allows users to configure system components such as date, time, hard disk drive, floppy drive and display. Once a field is highlighted, on-line help information is displayed in the right box of the Menu screen.

| Date (mm:dd:yy)                                                                        | May 19 2003                       | Iten Help                                                |
|----------------------------------------------------------------------------------------|-----------------------------------|----------------------------------------------------------|
| IDE Primary Master<br>IDE Primary Slave<br>IDE Secondary Master<br>IDE Secondary Slave |                                   | Henu Level F<br>Change the day, mont<br>year and century |
| Drive A<br>Drive B                                                                     | [1.44M, 3.5 fn.]<br>[None]        |                                                          |
| video<br>Halt on                                                                       | [EGA/VGA]<br>[All , But Keyboard] |                                                          |
| Ease Hermony<br>Extended Nemony<br>Tetral Nemony                                       | 640K<br>64512K<br>65530K          |                                                          |

#### **3.4 Advanced BIOS Features**

By choosing the Advanced BIOS Features option from the INITIAL SETUP SCREEN menu, the screen below is displayed. This sample screen contains the manufacturer's default values for the PCM-5330.

| Phoenix - Awardbios CNOS Setup Utility<br>Advanced BIOS Peatures                                                                                                    |                                                                                                    |          |                                                                                                    |
|----------------------------------------------------------------------------------------------------|----------------------------------------------------------------------------------------------------|----------|----------------------------------------------------------------------------------------------------|
| Virus Warning                                                                                                    | [Dissbled]                                                                                                    | 4        | Item Help                                                                                                    |
| Quice power on self test<br>First Boot Device<br>Second Boot Device<br>Third Boot Device<br>Boot Other Device<br>Boot Other Device<br>Swap Floppy Drive<br>Boot Up NumLock Status<br>Boot Up NumLock Status<br>Boot Up NumLock Status<br>Boot Up NumLock Status<br>Boot Up NumLock Status<br>Boot Up System Speed<br>Gate A20 Option<br>Typenatic Mass Setting<br>Security Option<br>OS Select For DRAM > FAMB<br>Report No FDD For WIM 95<br>Video BIDS Shedow<br>CCDD0-CFFFF Shedow<br>D0000-D3FFF Shedow<br>D0000-D3FFF Shedow<br>D0000-DFFFF Shedow<br>D0000-DFFFF Shedow<br>D0000-DFFFF Shedow<br>D0000-DFFFF Shedow | Disabled<br>propey<br>(strop)<br>(strop)<br>(st |          | Manu Laval +<br>Allows you to choose<br>the VINUS warning<br>feature for IDE Mand<br>Diak boot sector<br>protection, if this<br>function is enabled<br>and someone attempt to<br>write data into this<br>area, BIDS will show<br>a warning message on<br>screen and alars beep |
| <pre>[]:Nove Enter:Select +/-,<br/>F5: Previous values F6</pre>                                                                                                    | /PU/PD:Value<br>Fail-Safe D                                                                                                    | F10:Save | SC:Exit F1:General Hel<br>7: Optimized Defaults                                                                                                    |

PC/104 Module

#### 3.5 Advanced Chipset Features

By choosing the Advanced Chipset Features option from the INITIAL SETUP SCREEN menu, the screen below is displayed.

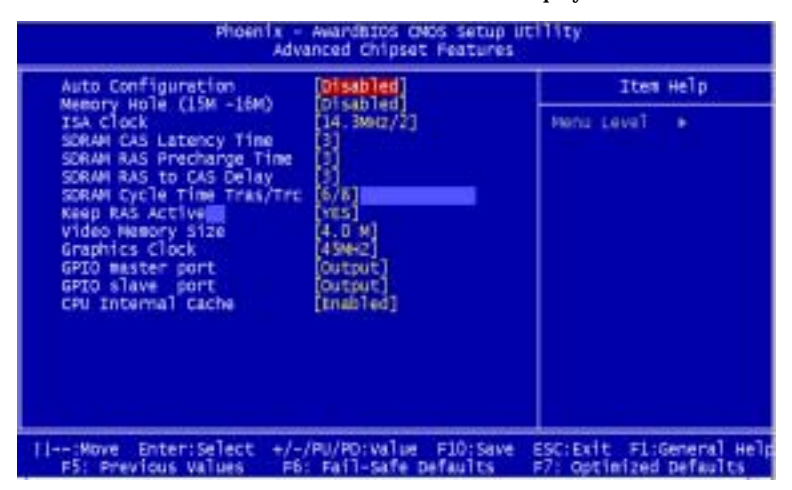

#### **3.6 Integrated Peripherals**

By choosing the Integrated Peripherals from the INITIAL SETUP SCREEN menu, the screen below is displayed. This sample screen contains the manufacturer's default values for the PCM-5330.

| Phoenix -<br>I                                                                                                    | AwardBIDS CMOS Setup L<br>ntegrated Peripherals                                                                                                    | ntility                                            |
|----------------------------------------------------------------------------------------------------|----------------------------------------------------------------------------------------------------|----------------------------------------------------|
| On-Chip Local Bus IDE                                                                                                    | [Enabled]                                                                                                    | Item Help                                          |
| IDE Buffer for DOS & Win<br>The 2nd channel IDE<br>IDE Primary Master PID<br>IDE Primary Slave PID<br>IDE Secondary Master PID<br>IDE Secondary Master PID<br>IDE HOD Block Mode<br>Onboard Serial Port 1<br>Onboard Serial Port 2<br>Onboard Serial Port 3<br>Serial Port 3 Use INQ<br>Onboard Serial Port 4<br>Sarial Port 3 Use INQ<br>IIR Controller<br>IIR Controller<br>IIR Address Select<br>IIR Mode<br>IIR IND Select<br>Onboard Parallel Port<br>Parallel Port Use INQ<br>Parallel Port Wede<br>LPT2 ECP Mode Use DMA | Enabled]<br>[Auto]<br>[Auto]<br>[Auto]<br>[Auto]<br>[Auto]<br>[Auto]<br>[Enabled]<br>2F6/1003<br>[Inabled]<br>[Is8]<br>[Inabled]<br>[Is8]<br>[Is9]<br>[Is8]<br>[Is8] | Menu Leve] ►                                       |
| :Hove Enter:Select +/-<br>F5: Previous Values F6                                                                                                    | /PU/PD:Value F10:Save<br>: Fail-Safe Defaults                                                                                                    | ESC:Exit FL:General Help<br>F7: Optimized Defaults |

#### 3.7 Power management setup

By choosing the Power Management Setup from the INITIAL SETUP SCREEN menu, the screen below is displayed. This sample screen contains the manufacturer's default values for the PCM-5330.

| Phoenix - AwardEIOS CMOS Setup Utility<br>Power Hanagement Setup |                                               |                                                    |
|------------------------------------------------------------------|-----------------------------------------------|----------------------------------------------------|
| Power Management                                                 | [User Define]                                 | Item Help                                          |
| Video Off Option<br>Video Off Nethod                             | [Susp. Stby -> Off]<br>[V/W SYNC+8]ank]       | Menu Level 🔸                                       |
| HCD Power Down<br>Doze Node                                      | Disable]<br>Disable]                          |                                                    |
| Standby Hode<br>Suspend Hode                                     | [Ofsable]<br>[Ofsable]                        |                                                    |
| DMA Request (DRQ)<br>PCI master device (PCDH)                    | [bisable]<br>[bisab]e]                        |                                                    |
| Parallel I/O (PID)<br>Serial I/O (SIO)                           | Disable]<br>Disable]                          |                                                    |
| Floppy Disk Controller<br>Hard Disk Controller                   | [b1sable]<br>[b1sable]                        |                                                    |
| IRQ 15 - 1 Detection<br>IRQ 0 Detection                          | [Enable]<br>[Disable]                         |                                                    |
| MMI Detection                                                    | [Disable]                                     |                                                    |
| -+:Nove Enter:Select +/-<br>F5: Previous Values F6               | /PU/PD:Value F10:Save<br>: Fail-Safe Defaults | ESC:Exit F1:General Help<br>F7: Optimized Defaults |

#### 3.8 PnP/PCI configuration

By choosing the PnP/PCI configurations from the Initial Setup Screen menu, the screen below is displayed. This sample screen contains the manufacturer's default values for the PCM-5330.

| Phoenix - AwardBIOS CNOS Setup Utility<br>PhP/PCE Configurations                                             |                                                                   |                                                                                                    |
|----------------------------------------------------------------------------------------------------|-------------------------------------------------------------------|----------------------------------------------------------------------------------------------------|
| Reset Configuration Data                                                                                     | [Disabled]                                                        | Item Help                                                                                                    |
| Resources Controlled By<br>IAO Resources<br>DEL Resources<br>PCI/VGA Palette Snoop<br>PCI Latency Timer(CLK) | [Auto(ESCD)]<br>Press Enter<br>Press Enter<br>[Disabled]<br>[ 32] | Menu Level •<br>Default is Disabled,<br>Select Enabled to<br>reset Extended System<br>configuration Data<br>ESCD) when you exit<br>Setup if you have<br>installed a new add-on<br>and the system<br>reconfiguration has<br>caused such a serious<br>conflict that the OS<br>cannot boot |
| :Move Enter:Select +/-<br>F5: Previous Values F6                                                             | /PU/PD:value F10:5<br>: Fail-Safe Default:                        | ave ESC:Exit F1:General Hel;<br>s F7: Optimized Defaults                                                                                                    |

#### 3.9 Load Fail-Safe Defaults

When you press <Enter> on this item you get a confirmation dialog box with a message similar to:

Load Fail-Safe Default (Y/N)?

Pressing "Y" loads the BIOS default values for the most stable, minimal performance system operations.

#### 3.10 Load Optimized Defaults

When you press <Enter> on this item you get a confirmation dialog box with a message similar to:

Load Optimized Defaults (Y/N)?

Pressing "Y" loads the default values that are factory settings for optimal performance system operations.

#### 3.11 Set Password

To abort the process at any time, press Esc.

In the Security Option item in the BIOS Features Setup screen, select System or Setup:

System Enter a password each time the system boots and when-

ever you enter Setup.

**Setup** Enter a password whenever you enter Setup.

*NOTE: To clear the password, simply press Enter when asked to enter a password. Then the password function is disabled.* 

#### Chapter3 Award BIOS Setup

#### 3.12 Save & Exit setup

If you select this option and press <Enter>, the values entered in the setup utilities will be recorded in the chipset's CMOS memory. The microprocessor will check this every time you turn on your system and compare this to what it finds as it checks the system. This record is required for the system to operate.

#### 3.13 Exit without saving

Selecting this option and pressing <Enter> allows you to exit the Setup program without recording any new value or changing old one.

PC/104 Module

# Chapter

# Driver Installation

The PCM-5330 comes with a CD-ROM which contains most of drivers and utilities of your needs.

# We recommend that the system driver installation procedure must be performed first.

#### 4.1 Installation 1:

#### Applicable for Windows 98SE

- 1. Insert the PCM-5330 CD-ROM into the CD-ROM Drive.
- 2. Click on **Start** button, select the **Settings**, then click on the **Control Panel** icon.
- 3. Double click on the Add/Remove Hardware icon and Add New Hardware Wizard will appear. Click on the Next button.
- 4. Select **Search for the best driver for your device (Recommended)** and click on the **Next** button.
- 5. Select **Specify a location**, click on **Have Disk** button then key in the CD-ROM path and specify component drivers and OS folders. Then click on the **Next** button.
- 6. The Wizard shows that Windows driver file search for the device: (For example, VGA devices of the board). Click on the **Next** button.
- 7. The system will ask you to insert Windows 98 CD Diskette. Click on the **OK** button to insert Diskette and key in path.
- 8. Click on the **OK** button.
- 9. Click on the **Finish** button to finish installation process. And allow the system to reboot.

# Appendix

# Programming the Watchdog Timer

#### Programming the watchdog timer

The PCM-5330 contains a watchdog timer reset pin (GP16). All reference material can be found below.

\_\_\_\_\_

\*\* Title: WatchDog Timer Setup Utility (for W83977 GP16)

\*\* Company: AAEON Technology Inc.

\*\* Compiler: Borland C ++ Version 3.0

\_\_\_\_\_

#include <dos.h>
#include <io.h>
#include <bios.h>
#include <stdio.h>
#include <stdib.h>
#include <stdlib.h>
#include <conio.h>

/\* Set I/O Address : 370/371 \*/ #define IO\_INDEX\_PORT 0x370 #define IO\_DATA\_PORT 0x371

/\* Set Watchdog reset pin : 16 \*/ #define watch\_dog\_output\_GP 16

| #define UNLOCK_DATA     | 0x87 |
|-------------------------|------|
| #define LOCK_DATA       | 0xAA |
| #define DEVICE_REGISTER | 0x07 |

void EnterConfigMode()

Appendix A Programming the Watchdog Timer

```
{
    outportb(IO INDEX PORT, UNLOCK DATA);
    outportb(IO_INDEX_PORT, UNLOCK_DATA);
}
void ExitConfigMode()
ł
    outportb(IO INDEX PORT, LOCK DATA);
}
void SelectDevice(unsigned char device)
{
    outportb(IO_INDEX_PORT, DEVICE_REGISTER);
    outportb(IO_DATA_PORT, device);
}
unsigned char ReadAData(short int reg)
{
    outportb(IO_INDEX_PORT, reg);
    return (inportb(IO_DATA_PORT));
}
void WriteAData(unsigned char reg, unsigned char data)
{
    outportb(IO_INDEX_PORT, reg);
    outportb(IO_DATA_PORT, data);
}
void SetWatchDogTime(unsigned char time_val)
{
    EnterConfigMode();
    SelectDevice(8);
    //Set Register F2
```

//Set Watch-Dog Timer 1~ 256
WriteAData(0xF2, time\_val);
//Set Register F3
//keyboard and mouse interrupt reset Enable

//When Watch-Dog Time-out occurs, Enable POWER LED

output

WriteAData(0xF3, 0x0E);

// set counter counts in second (or minute)

// Register F4 Bit 6 = 0/1 (minutes/seconds)

// For w83977EF only

WriteAData(0xF4, 0x42);

// ExitConfigMode();

}

void init\_w83977tf\_aw\_watchdog()

{

short int value;

//Enter W83977 Configure Mode

// EnterConfigMode();

//Set Device Active WriteAData(0x30, 0x01);

//Select Device 7
SelectDevice(7);

```
//caution:skip this step will be a mistake!!
if (watch_dog_output_GP==12)
{
    //Set Register E2 to define GP12
    WriteAData(0xE2, 0x0A);
}
else if(watch_dog_output_GP==13)
{
```

```
//Set Register E3 to define GP13
          WriteAData(0xE3, 0x0A):
     }
    else if(watch_dog_output_GP==16)
     ł
          //Set Register E6 to define GP16
          WriteAData(0xE6, 0x0A);
     }
    //Set Device Active
     WriteAData(0x30, 0x01);
    //Select Device 8
11
    SelectDevice(8);
    //caution:skip this step will be a mistake!!
    if (watch dog output GP = = 12)
     {
          //Set Register 2A (PIN 57) Bit 7 = 0/1 (KBLOCK/GP12)
          //set to GP12 for WD Rst
          WriteAData(0x2A,ReadAData(0x2A) | 0x80);
     }
    else if(watch_dog_output_GP==13)
     ł
          //Set Register 2B (PIN 58) Bit 0 = 0/1 (KBLOCK/GP13)
          //set to GP13 for WD Rst
          WriteAData(0x2B,ReadAData(0x2B) | 0x01);
     }
    else if(watch_dog_output_GP==16)
     ł
          //Set Register 2C (PIN 119) Bit 5-4 = 01 (GP16)
          //set to GP16 for WD Rst
          WriteAData(0x2C,ReadAData(0x2C) | 0x10);
     }
```

```
//Exit W83977 Configure mode
     ExitConfigMode();
}
void main(int argc, char* argv[])
{
     int time_value=0;
     char *ptr;
     printf("WinBond 83977 WatchDog Timer Setup Utility Version 1.0
\n"):
     printf("Copyright (c) 2000 AAEON Technology Inc.\n");
     printf("This version only for W83977 that using GP%d to Reset
System.\n",watch dog output GP);
     if (argc == 1)
     {
           printf("\n Syntax: WATCHDOG [time] \n");
           printf(" time range : 1 \sim 256 \ln n);
           return :
     }
     if (argc > 1)
     ł
           ptr = argv[1];
           time_value = atoi(ptr);
     if (time_value > 0 && time_value < 256)
     {
           SetWatchDogTime((unsigned char) time_value);
           init w83977tf aw watchdog();
           printf("Watch Dog Timer set up : %d \n",time_value);
     }
}
```